Муниципальное бюджетное общеобразовательное учреждение Борисоглебского городского округа Борисоглебская основная общеобразовательная школа №11

Технологическая карта урока в рамках реализации программы дополнительного образования «Инженерное моделирование» (реализуется в рамках федеральной программы «Успех каждого ребёнка», национальный проект «Образование»)

> Разработчик технологической карты занятия: учитель информатики и технологии, первой квалификационной категории Хабарова Дарья Юрьевна

**Тема:** «3D-моделирование как способ перехода к инженерному моделированию и прототипированию».

Тип урока: комбинированный.

Цель урока: формирование у учащихся понимания возможностей и значимости 3D-моделирования для инженерного проектирования и прототипирования.

## Задачи урока:

- познакомить учащихся с основами 3D-моделирования и её применением в инженерии;
- рассмотреть основные принципы работы с 3D-моделями;
- изучить инструменты и методы, используемые в инженерном проектировании;
- оценить потенциал технологии для создания функциональных прототипов;
- способствовать развитию интереса к инженерным профессиям и технологиям.

### Планируемые результаты:

### Личностные результаты:

- владение достоверной информацией о передовых мировых и отечественных достижениях в области информационных технологий;
- представление о социальных нормах и правилах межличностных отношений в коллективе, готовность к разнообразной совместной деятельности при создании учебных проектов, стремление к взаимопониманию и взаимопомощи в процессе этой учебной деятельности;
- ответственное отношение к своему здоровью, установка на здоровый образ жизни;
- интерес к практическому изучению профессий и труда в сферах профессиональной деятельности, связанных с информационными

технологиями, основанными на достижениях науки информатики и научно-технического прогресса.

### Метапредметные результаты:

- 1. Базовые логические действия:
- умение строить логические рассуждения, делать умозаключения и выводы;
- умение создавать модели для решения учебных и познавательных задач.
- 2. Работа с информацией:
- выявлять дефицит информации, данных, необходимых для решения поставленной задачи;
- анализировать и интерпретировать информацию различных видов и форм представления.
- 3. Коммуникативные универсальные учебные действия:
- понимать и использовать преимущества командной работы при решении конкретной проблемы, в том числе при создании информационного продукта;
- выполнять свою часть работы с информацией, достигая качественного результата по своему направлению и координируя свои действия с другими членами команды.
- 4. Регулятивные универсальные учебные действия
- ориентироваться в различных подходах к принятию решений (принятие решений в группе).
- 5. Самоконтроль (рефлексия):
- вносить коррективы в деятельность на основе новых обстоятельств, изменившихся ситуаций, установленных ошибок, возникших трудностей.

# Предметные результаты:

 раскрывать смысл понятий «модель», «моделирование», определять виды моделей, оценивать адекватность модели моделируемому объекту и целям моделирования.

Оборудование: мультимедийный проектор, компьютеры с программным обеспечением для 3D-моделирования, интерактивная доска.

| Хронометраж | Этап урока      | Деятельность<br>учителя | Деятельность<br>учащихся | Формируемые<br>УУД  |
|-------------|-----------------|-------------------------|--------------------------|---------------------|
| 2 минуты    | Организационный | Приветствует            | Приветствуют             | Регулятивные:       |
|             | момент          | учащихся,               | учителя,                 | самоконтроль        |
|             |                 | проверяет их            | проверяют                | готовности к уроку. |
|             |                 | готовность к            | свою                     | Коммуникативные:    |
|             |                 | уроку                   | готовность к             | планирование        |
|             |                 |                         | уроку                    | учебного            |
|             |                 |                         |                          | сотрудничества с    |
|             |                 |                         |                          | учителем и          |
|             |                 |                         |                          | одноклассниками     |
| 5 минут     | Актуализация    | Задаёт вопросы          | Отвечают на              | Познавательные:     |
|             | знаний          | о значении              | вопросы                  | актуализация знаний |
|             |                 | моделирования           | учителя                  | о моделировании.    |
|             |                 | в современном           |                          | Коммуникативные:    |
|             |                 | мире                    |                          | умение слушать и    |
|             |                 |                         |                          | понимать речь       |
|             |                 |                         |                          | других              |
| 5 минут     | Мотивация       | Создаёт                 | Обсуждают                | Личностные:         |
|             | учебной         | проблемную              | проблемную               | развитие            |
|             | деятельности    | ситуацию,               | ситуацию                 | познавательного     |
|             |                 | связанную с             |                          | интереса.           |
|             |                 | использованием          |                          | Регулятивные:       |
|             |                 | 3D-технологий           |                          | целеполагание       |
|             |                 | в инженерных            |                          |                     |
|             |                 | проектах                |                          |                     |
| 5 минут     | Изучение нового | Объясняет               | Слушают                  | Познавательные:     |
|             | материала       | новый                   | объяснения               | получение новых     |
|             |                 | материал,               | учителя,                 | знаний.             |
|             |                 | демонстрирует           | смотрят                  | Коммуникативные:    |
|             |                 | примеры                 | демонстрацию             | умение              |
|             |                 | использования           |                          |                     |

|          |              | 3D-графики в   |             | воспринимать       |
|----------|--------------|----------------|-------------|--------------------|
|          |              | инженерии      |             | информацию на слух |
| 10 минут | Практическая | Предлагает     | Выполняют   | Предметные:        |
|          | работа       | выполнить      | задания     | применение         |
|          |              | задания по     |             | полученных знаний  |
|          |              | созданию       |             | на практике.       |
|          |              | простых 3D-    |             | Регулятивные:      |
|          |              | моделей        |             | контроль,          |
|          |              |                |             | коррекция, оценка  |
|          |              |                |             | своей деятельности |
| 5 минут  | Закрепление  | Организует     | Участвуют в | Коммуникативные:   |
|          | изученного   | обсуждение     | обсуждении, | умение выражать    |
|          | материала    | результатов    | отвечают на | свои мысли,        |
|          |              | практической   | вопросы     | аргументировать    |
|          |              | работы, задаёт |             | свою точку зрения  |
|          |              | вопросы        |             |                    |
| 3 минуты | Рефлексия    | Подводит итоги | Оценивают   | Регулятивные:      |
|          |              | урока,         | проведённый | оценка собственной |
|          |              | оценивает      | урок        | деятельности.      |
|          |              | проведённый    |             | Личностные:        |
|          |              | урок           |             | формирование       |
|          |              |                |             | адекватной         |
|          |              |                |             | самооценки         |

# Приложение к технологической карте

### Практическая

**1.** Создаём куб, из которого у нас будет сделана рама. Нажимаем комбинацию Shift+Ф – Mesh – Cube.

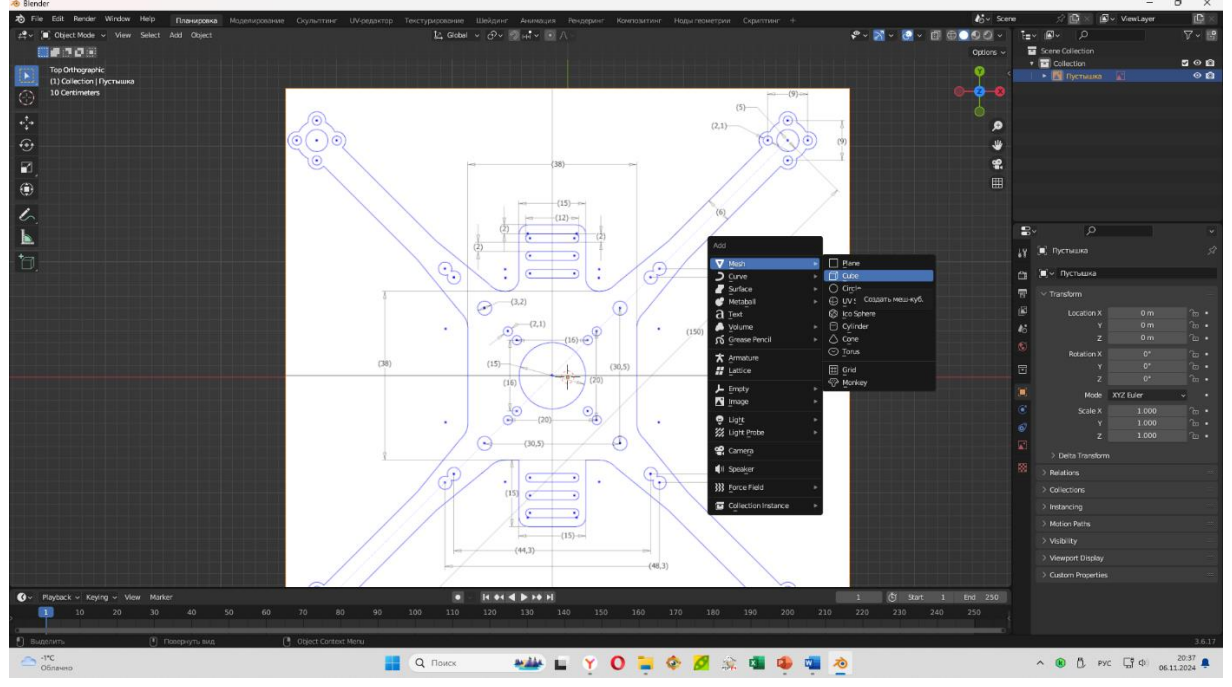

**2.** Теперь, для удобства работы с объектом, мы переходим в режим сетки, чтобы мы могли выделять нужные нам стороны и работать «под схему». Для этого нажимаем как на картинке на режим сетки.

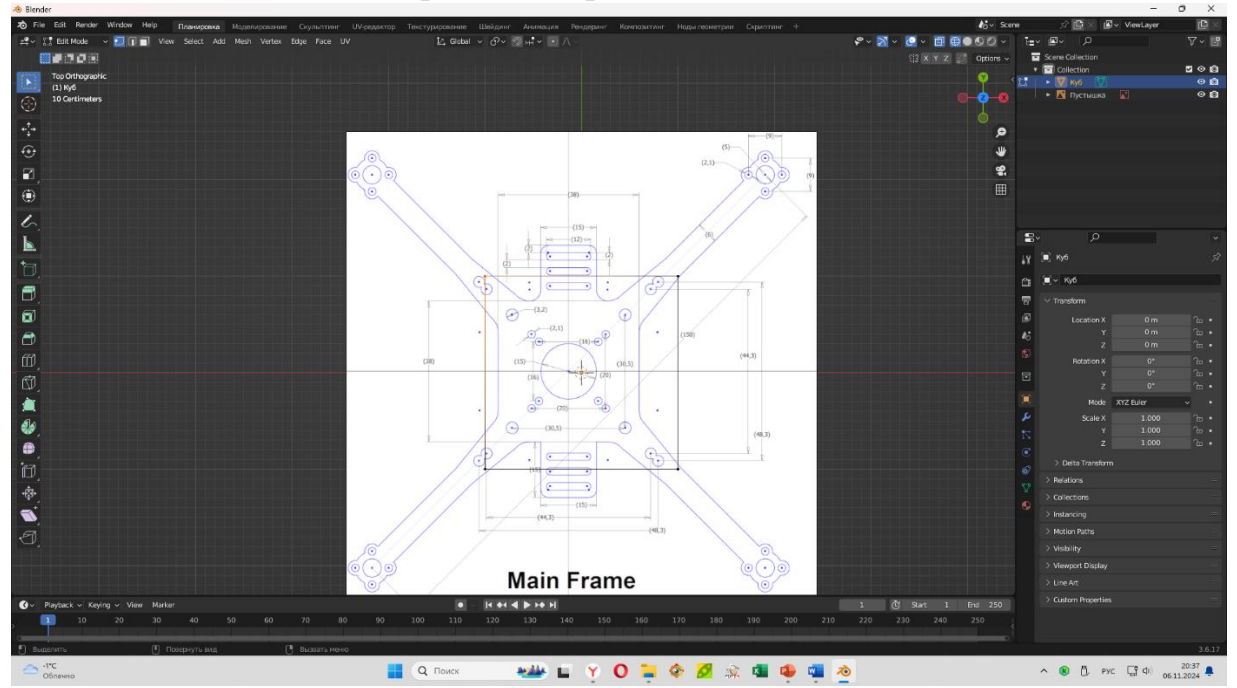

3. Далее начинаем подгонять куб под нужные нам размеры, а именно под центр основы квадрокоптера. Для этого, выделяем две точки сбоку так, как мы выделяем текст для наших докладов на сторонних ресурсах.

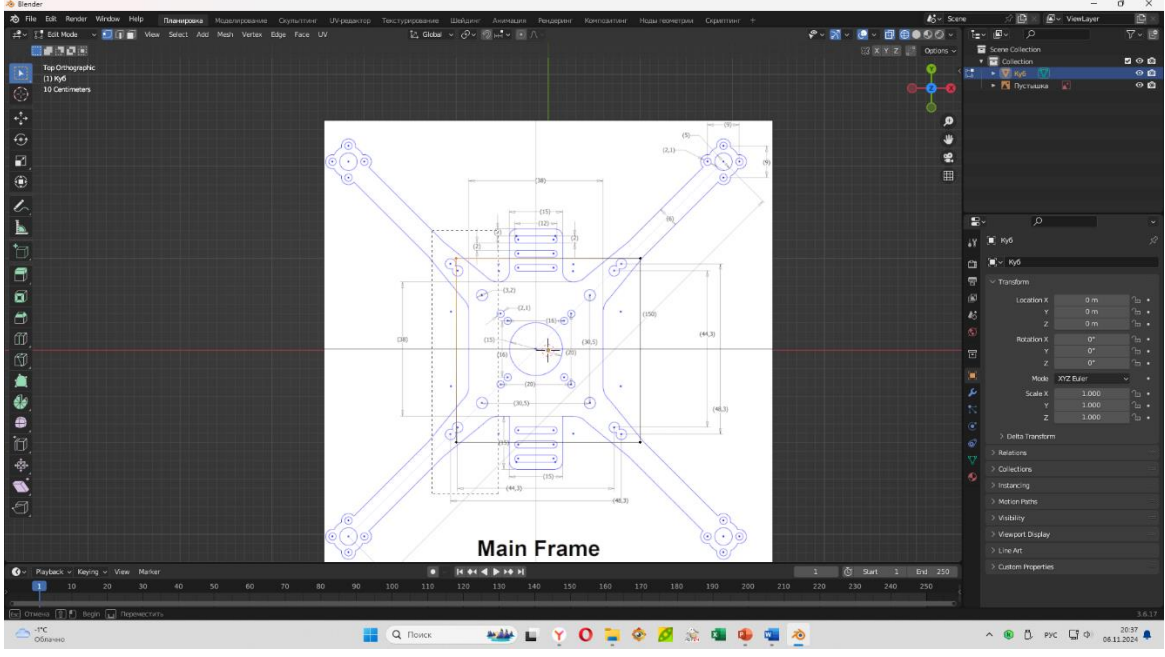

**4.** Теперь, когда точки выделены, мы нажимаем «П» на клавиатуре и после этого сразу нажимаем на «Ч», чтобы мы смогли немного сузить куб по оси Х (при редактировании подсвечивается красная линия, обозначающая выбранную нами ось).

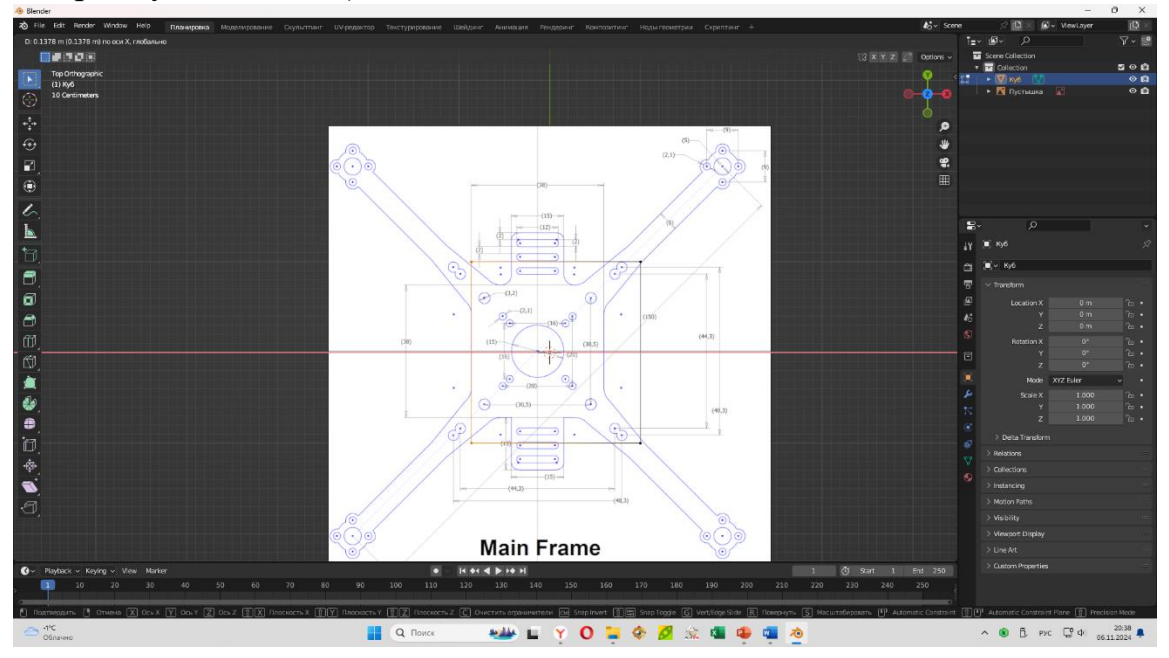

5. Для того, чтобы сделать выбор и утвердить новое место нахождения стороны куба, нажимаем левую кнопку мыши (данное действие проводите и по остальным пунктам данной инструкции).

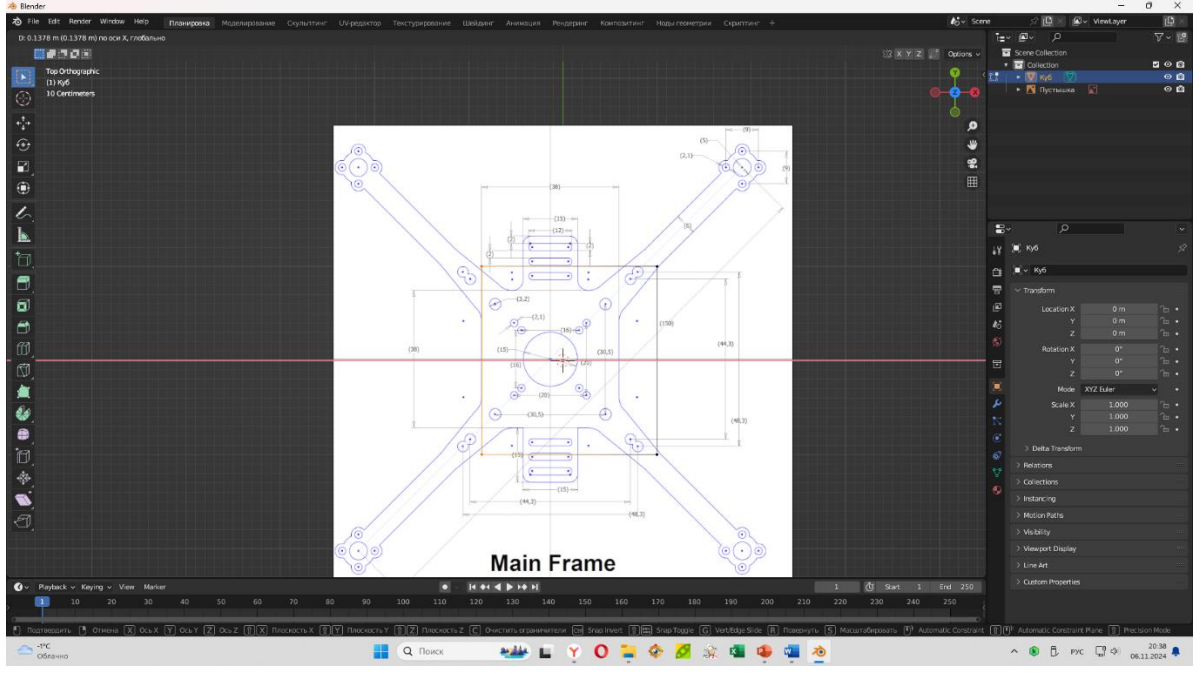

6. Подобную операцию проделываем и с другой стороны, чтобы получилось, как на картинке ниже.

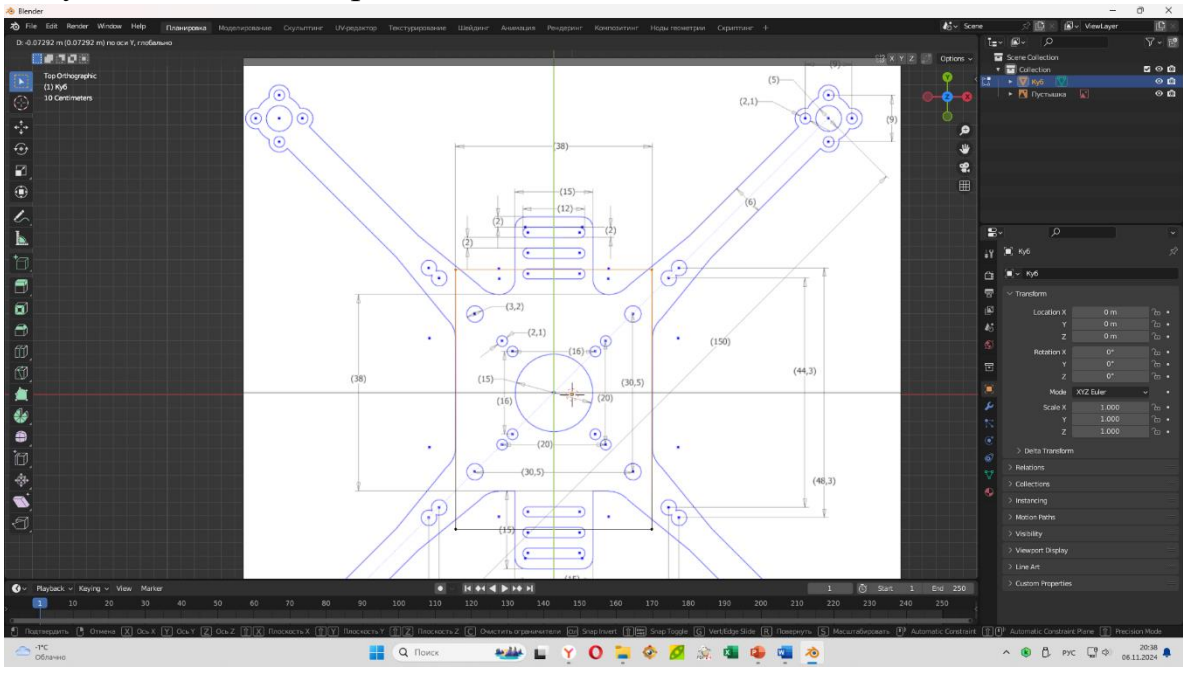

7. Теперь нам надо подредактировать куб по оси Y. Выделяем две точки сверху. Теперь, когда точки выделены, мы нажимаем «П» на клавиатуре и после этого сразу нажимаем на «Н», чтобы мы смогли немного сузить куб по оси Y (при редактировании подсвечивается зелёная линия, обозначающая выбранную нами ось).

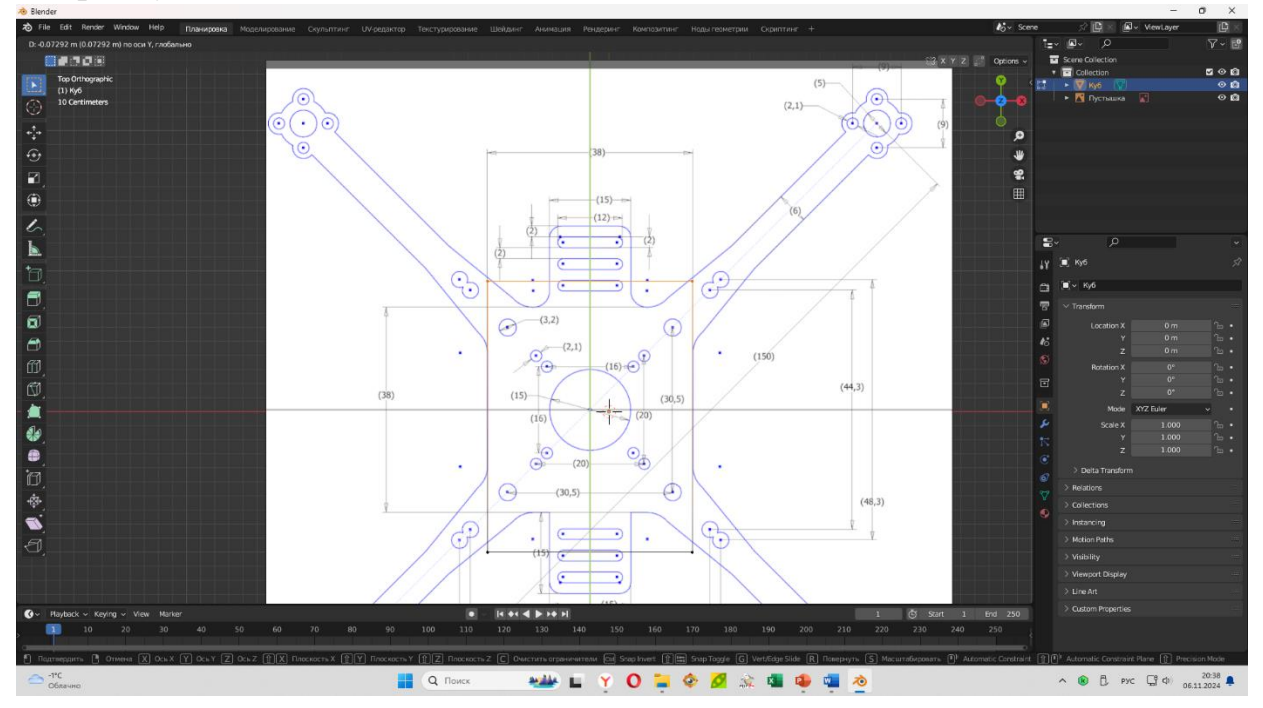

8. Должна получится фигура, как на картинке ниже.

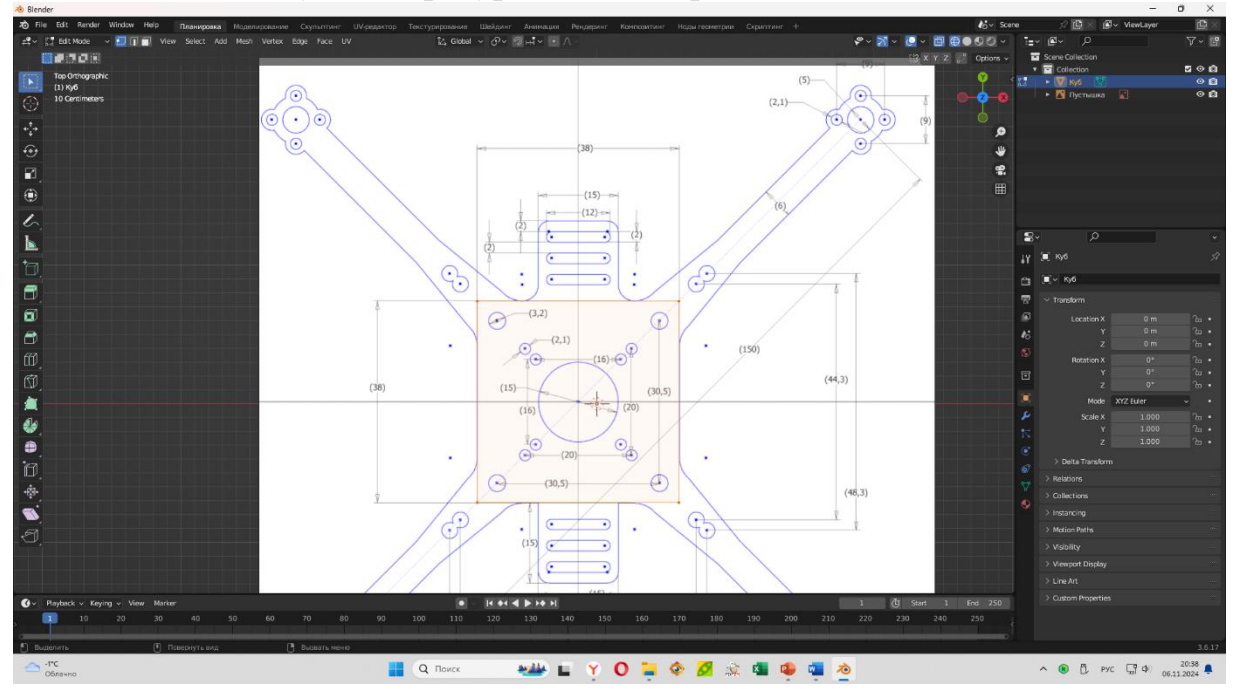

9. Теперь выделяем верхние левые точки так, будто выделяем текст, чтобы захватить верхнюю и нижнюю точки нужной нам грани.

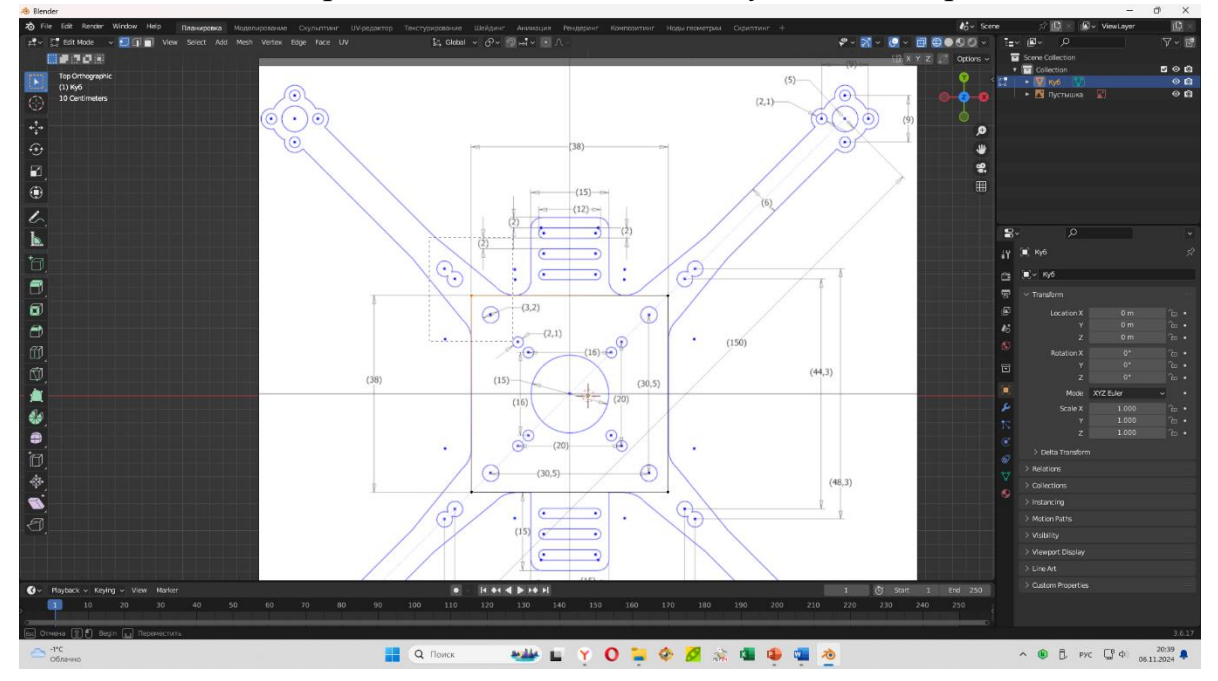

**10.** Выделив точки, нажимаем комбинацию Ctrl+И и тянем появившиеся точки до того положения, как на картинке ниже.

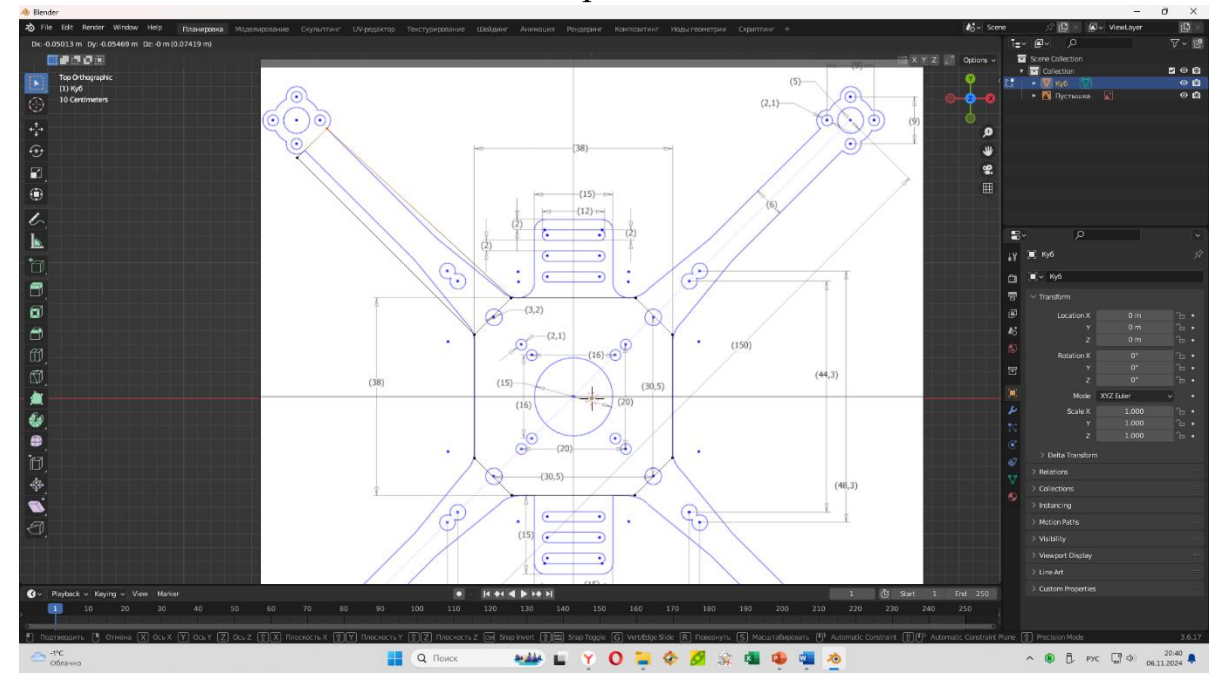

11. После этого мы должны сделать «ветвь», которая будет тянутся к моторному отсеку квадрокоптера. Для этого, пока после предыдущего шага у нас выделены нужные нам точки, нажимаем «У» и тянем появившуюся линию до моторного отсека, как на картинке ниже.

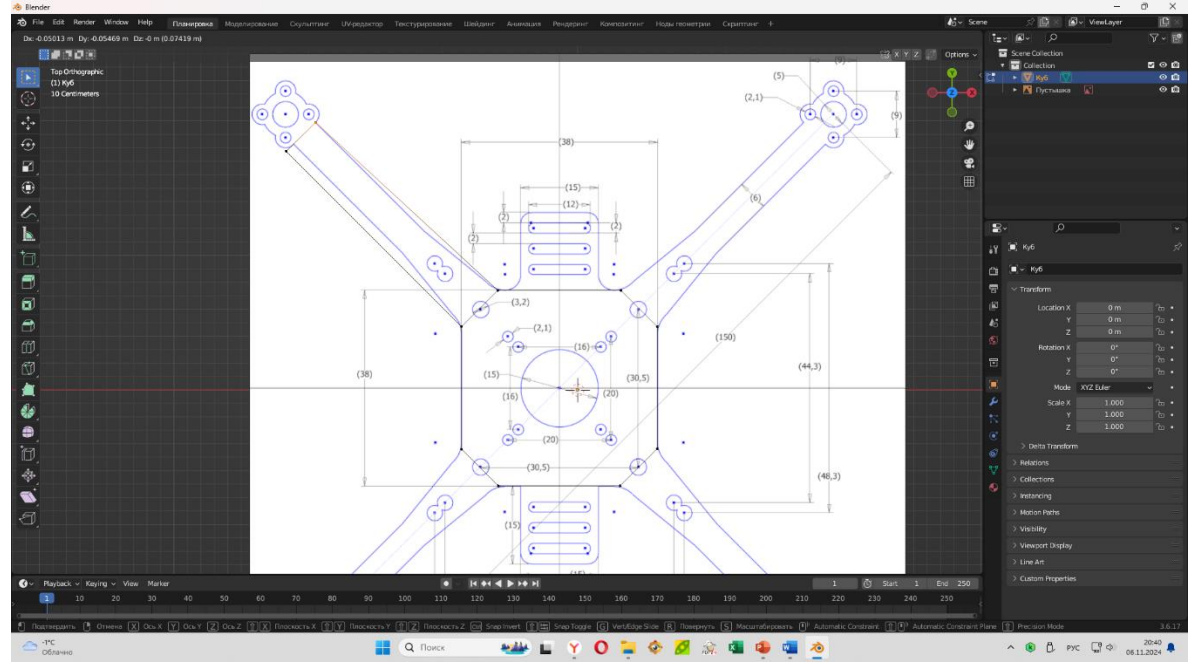

**12.** Теперь нам необходимо подравнять получившуюся линию под нашу схему. Для этого нужна создать «разрез» на линии. Для этого подводим курсор мыши к нашей линии и нажимаем комбинацию Ctrl+K. Смотрим, чтобы появившаяся жёлтая прямая была поперёк линии.

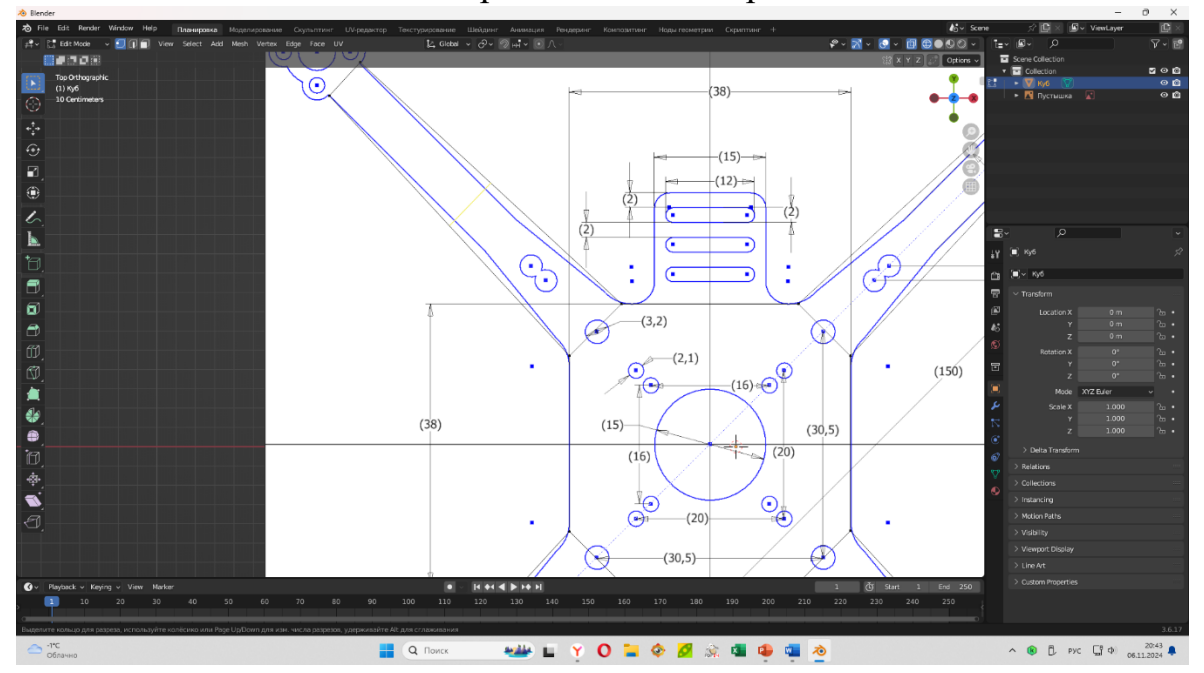

13. Появившуюся линию мышкой перетаскиваем до положения, где у линии происходит изгиб.

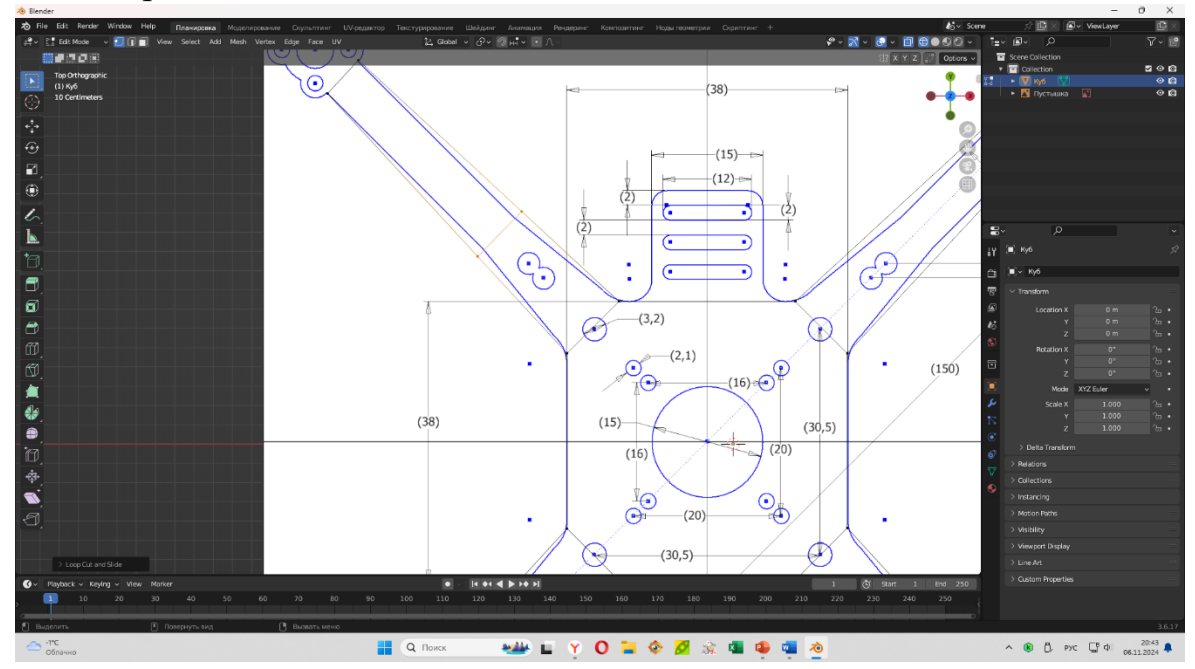

**14.** Теперь нажимаем на одну из точек, которые появились на предыдущем шаге и нажимаем «П». После этого подтаскиваем точку к месту изгиба линии. Такую же операцию проводим из другой точкой.

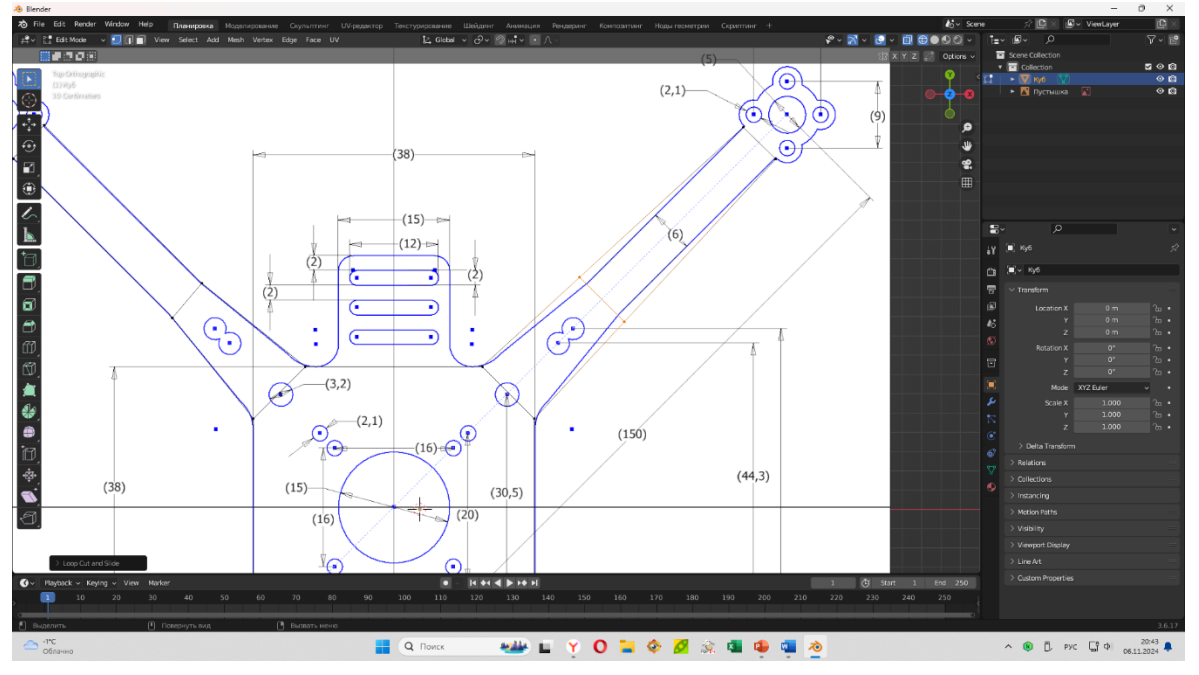

15. Подобные действия проводим и с другими сторонами, чтобы у нас появились остальные три ветви до моторного отсека квадрокоптера.

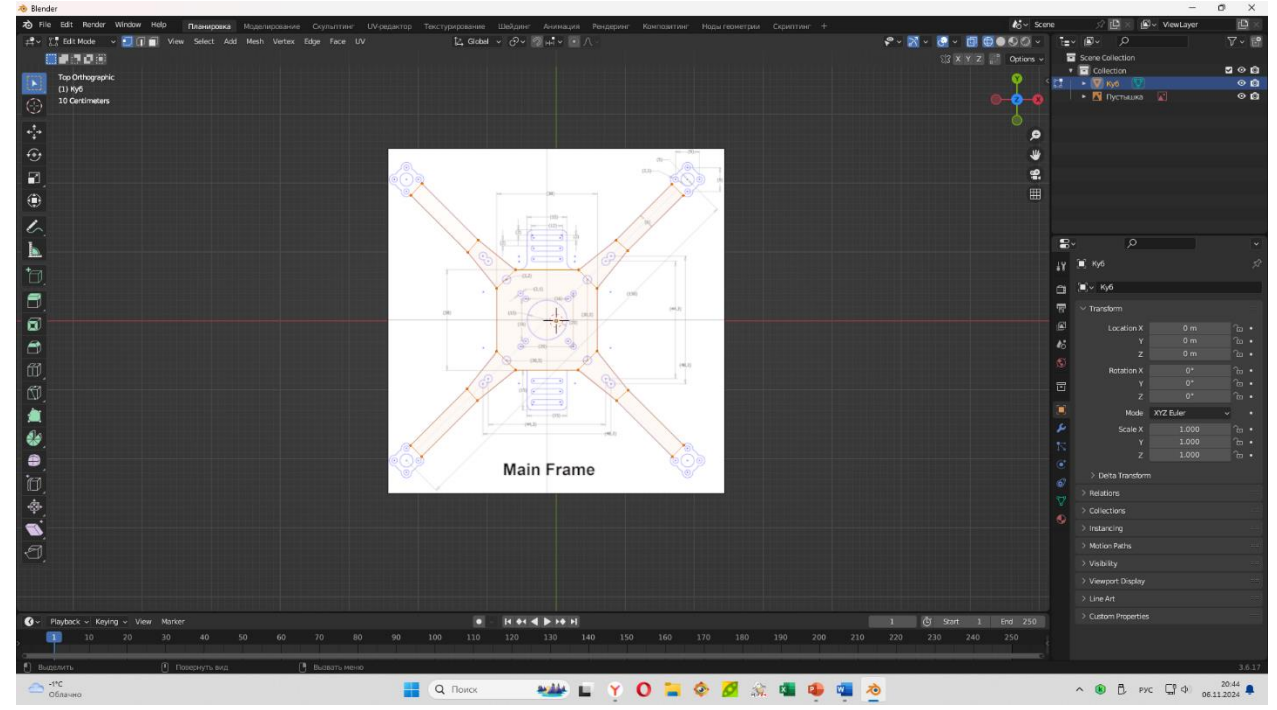